|   | <ul> <li>Flowtype</li> <li>Start 06-1</li> </ul> | TI Câlim   |                                            |      |               |               |                |                 |            | /              |             |              |   |
|---|--------------------------------------------------|------------|--------------------------------------------|------|---------------|---------------|----------------|-----------------|------------|----------------|-------------|--------------|---|
|   |                                                  | 0-2014     | tsign<br>22-00                             |      |               | lanen         | opunes formule | ana ilintet     |            |                |             |              | ? |
|   | - Share tos ut                                   | 2014.2     | 1100                                       |      |               | 1.525.50      |                |                 |            |                |             |              |   |
|   | <ul> <li>Variabed:</li> </ul>                    | eo minu    | nter                                       |      |               |               |                |                 |            | /              |             |              |   |
|   | <ul> <li>Bedemmet</li> <li>Administre</li> </ul> | sesprist:  | rs Emil Larsen                             |      |               |               |                |                 |            | /              |             |              |   |
|   | Ekstern bed                                      | emm        | er                                         |      |               |               |                |                 | /          |                |             |              |   |
|   | - Montonnie I                                    | Rosenness  | sen                                        |      |               |               |                |                 |            |                |             |              |   |
|   |                                                  |            |                                            |      |               |               |                |                 | /          |                |             |              |   |
|   | Deltagere                                        |            |                                            |      |               |               |                |                 | /          |                |             |              |   |
|   | Dettugere                                        |            |                                            |      |               |               |                | /               |            |                |             |              |   |
|   | log Generalie                                    | komm       | tentnier                                   |      |               |               |                |                 |            |                | 🕅 Indsend h | edemmelse    |   |
|   |                                                  |            | an and an and an an an and                 |      |               |               |                |                 |            |                |             |              |   |
|   | Vis 50 • ce                                      | litogere   | perside Viser 1 til 3 ud af i alt 3 deltag | are  | Åbr besvaret  | en I Wistgiow | Annotate, huo  | r du aan kase o | kommentere | Søg:           |             |              |   |
|   |                                                  |            | Novn                                       | : DN | besunrelsen o | Atenater      | 60 1/          |                 | Amministra | al -           | Bedømmelse  | : M :        |   |
|   | • 38                                             | 1          | Jumite Holmer Jensen                       | 250  |               | ×             | â              | 0               | 10         | - 4            | ,           | - #          |   |
|   | • (3)                                            | 2          | Kusper UIJ Pedersen                        | 250  | 34            | ×             | (1)            |                 | 4          | -              | ×           | đ            |   |
|   | • 08                                             | 3          | Lenette Lhonel Gregersen                   | 340  | -             | ~             | 1              |                 | 10         | =              | *           | D'           |   |
|   | Viser 1 til 3 ud a                               | f Lott 3 / | deitogere                                  |      |               |               |                |                 |            | erste   orriga | Noesta      | sidste       |   |
|   |                                                  |            |                                            |      |               |               |                |                 |            |                | _           |              |   |
|   |                                                  |            |                                            |      |               |               |                |                 |            |                | 🔄 DownLoa   | d alle filer |   |
|   |                                                  |            |                                            |      |               |               |                |                 |            |                |             |              |   |
|   |                                                  |            |                                            |      |               |               | _              |                 |            |                |             |              |   |
|   |                                                  |            |                                            |      |               |               |                |                 |            |                |             |              |   |
|   |                                                  |            |                                            |      |               |               |                |                 |            |                |             |              |   |
| 8 |                                                  |            |                                            |      |               |               |                |                 |            |                |             |              |   |

Du åbner besvarelsen i WISEflow Annotate ved at klikke på det grønne ikon som herunder:

Her kan du klikke på indstillinger

| / M Du har modtaget besked                    | F × V 🐼 WISEHow → V 🐼 WISEHow                      | 1 - MANUAL 1 - Structure. ×                         |                               |                                                                                                    |
|-----------------------------------------------|----------------------------------------------------|-----------------------------------------------------|-------------------------------|----------------------------------------------------------------------------------------------------|
| $\leftarrow$ $\Rightarrow$ C $\cong$ https:// | /wiseflow.dk/pdf/display.php?flowId=6814&studentId | 1-48999                                             |                               | Q ☆ =                                                                                                    |
| G 8 6                                         | · · · · · · · · · · · · · · · · · · ·              |                                                     |                               | 6 Q                                                                                                    |
| м                                             | OVEON 4 – USER MANUAL – SHORT                      | Indstillinger (                                     | noveon                        | Janue Holmer Jensen<br>/JU/ Anslag /1102 Ord                                                                                                    |
|                                               | This user manual could be translate<br>GOTHENE     | ed and published with the kind b<br>BURG UNIVERSITY | permission of                 |                                                                                                    |
|                                               |                                                    | nual 1                                              | 4 14 5 0 17 18 19 4 10 1 8 10 | 3<br>The second second se |

Her kan du sætte flueben og derved vælge at dele dine kommentarer med medbedømmere og/eller den studerende

| / M Du har modtaget besked F 🛪 🛛 🐼 WISERlow 🛛 😽 🖉 V                                                                                                    | ISEllow × DI - MANUALI - Structure. ×                                                                                                    | <u> </u>                                                                                                    |
|----------------------------------------------------------------------------------------------------|----------------------------------------------------------------------------------------------------|----------------------------------------------------------------------------------------------------|
| C Attps://wiseflow.dk/pdf/display.pp?flowid-                                                                                                    | 5814&studentId-48999                                                                                                    | ೦ ಭ ≡                                                                                                    |
|                                                                                                    |                                                                                                    |                                                                                                    |
| MOVEON 4 – USER MANUAL – Si<br>This user manual could                                                                                                    | Induitinger     Import       Clabale indictillinger     of       Vanigati     Importantian utomatice, når en       Vanigati     Importantian utomatice, når en       Name Resultasen (MR) Elsaten     Importantian utomatice, når en       Name Resultasen (MR) Elsaten     Importantian utomatice, når en       Name Resultasen (MR) Elsaten     Importantian utomatice, når en       Name Resultasen (MR) Elsaten     Importantian utomatice, når en       Name Resultasen (MR) Elsaten     Importantian utomatice, når en       Name Resultasen (MR) Elsaten     Importantian utomatice, når en       Name Resultasen (MR) Elsaten     Importantian utomatice, når en       Name Resultasen (MR) Elsaten     Importantian utomatice, når en       De toport     Importantian utomatice, når elsaten       * Utiver tilgengetige for deltageren, når bedommelsesperioden er overståt     Annulier | Lanue Holmer Jensen     JUJ/ Anslag/1102 Urd     Image: State State |
|                                                                                                    | Manual 1                                                                                                    |                                                                                                    |
| A      A     A  A     A     A |                                                                                                    | C 0000<br>28-10-2014                                                                                                    |

Men du skal altså aktivt ind og vælge denne deling – ellers er dine noter og kommentarer kun synlige for dig selv.